## Índices de Legislación

Como valor añadido al clásico buscador, **iustel.com** pone a disposición de sus usuarios unos Índices Sistemáticos que se corresponden con la clasificación académica usual de nuestro Ordenamiento Jurídico, bajo la que se integran todas las disposiciones de la base legislativa. Ubicados justo debajo del buscador, su manejo sólo exige un conocimiento elemental del Derecho positivo.

El primer nivel de clasificación lo constituyen las distintas bases legislativas:

| Tipo de disposición: 🔸        | ? N.º Oficial: / ? Publicación: +                    | ? |
|-------------------------------|------------------------------------------------------|---|
| Fecha: / / /                  | Hasta: / / ?                                         |   |
| Fecha de publicación: 🚺 / 🚺 / | Hasta: / / ?                                         |   |
| Órgano: 🔸                     |                                                      | ? |
| Título:                       |                                                      | ? |
| Texto Libre:                  |                                                      | ? |
| Ref. Iustel (RI): §           | ? Sólo vigentes 🗆 ? Buscar Borrar Listado de índices |   |
| Listado de índices            |                                                      |   |
|                               |                                                      |   |
|                               |                                                      |   |

Una vez se accede a una de las bases legislativas, irán apareciendo en pantalla sucesivas clasificaciones, hasta llegar al nivel inferior de clasificación en el que ya estarán presentes los títulos de las disposiciones normativas propiamente dichas. Así, a modo de ejemplo, si se quiere localizar la Ley 30/1992, de 26 de noviembre, de Régimen Jurídico de las Administraciones Públicas y del Procedimiento Administrativo Común, la navegación que habría que hacer sería la siguiente:

Pulsando sobre el rótulo relativo al Índice de Legislación General Vigente, se accede a la primera clasificación de la misma, estando dividida en once libros:

| Tipo de disposición: 🔸      | ? N.º Oficial: / ? Publicación: +                    | ? |
|-----------------------------|------------------------------------------------------|---|
| Fecha:                      | / / Hasta: / / / ?                                   |   |
| Fecha de publicación:       | / / Hasta: / / / ?                                   |   |
| Órgano: 🔸                   |                                                      | ? |
| Título:                     |                                                      | ? |
| Texto Libre:                |                                                      | ? |
| Ref. Iustel (RI): §         | ? Sólo vigentes 🗆 ? Buscar Borrar Listado de índices |   |
| Buscando en: <u>VIGENTE</u> |                                                      |   |
| 1. LIBRO PRIMERO            | CONSTITUCIÓN Y DERECHOS FUNDAMENTALES ++             |   |
| 2. <u>LIBRO SEGUNDO</u>     | ORGANIZACIÓN DE LOS PODERES PÚBLICOS ++              |   |
| 3. <u>LIBRO TERCERO</u>     | LEGISLACIÓN CIVIL ++                                 |   |
| 4. <u>LIBRO CUARTO</u>      | LEGISLACIÓN MERCANTIL ++                             |   |
| 5. <u>LIBRO QUINTO</u>      | LEGISLACIÓN PENAL ++                                 |   |
| 6. <u>LIBRO SEXTO</u>       | LEGISLACIÓN PROCESAL ++                              |   |
| 7. <u>LIBRO SÉPTIMO</u>     | LEGISLACIÓN ADMINISTRATIVA ++                        |   |
| 8. <u>LIBRO OCTAVO</u>      | LEGISLACIÓN FINANCIERA Y TRIBUTARIA ++               |   |
| 9. <u>LIBRO NOVENO</u>      | LEGISLACIÓN LABORAL ++                               |   |
| 10. <u>LIBRO DÉCIMO</u>     | DERECHO COMUNITARIO EUROPEO ++                       |   |
| 11. <u>LIBRO UNDÉCIMO</u>   | DERECHO INTERNACIONAL ++                             |   |

La norma buscada se integra dentro del ámbito del Derecho Administrativo. Pulse, pues, en el rótulo correspondiente a la Legislación Administrativa (Libro Séptimo). En pantalla se visualizarán los distintos epígrafes en que ha quedado estructurada la material administrativa:

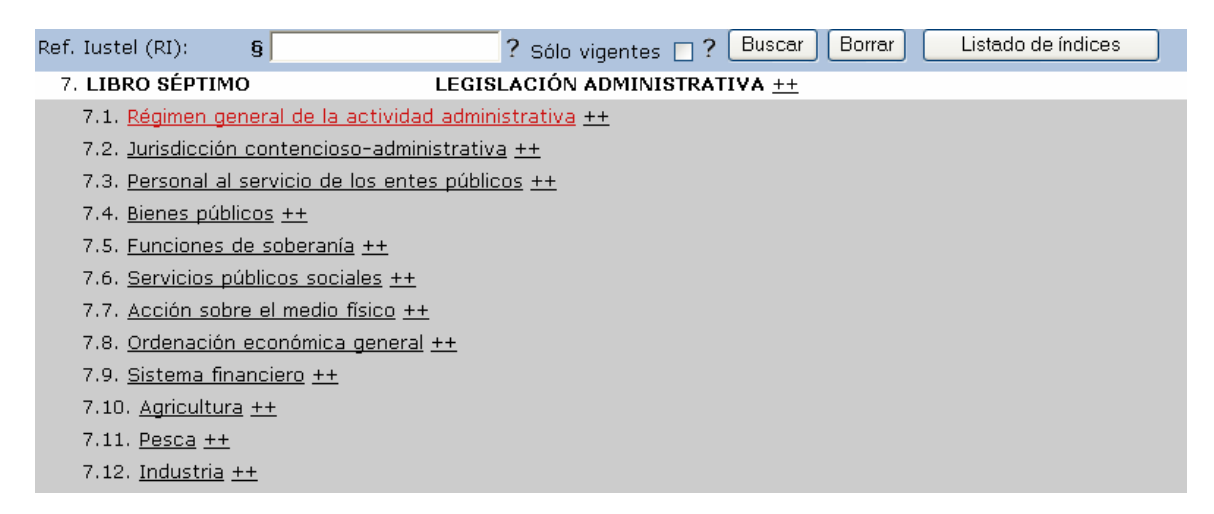

De entre esos epígrafes, la Ley 30/1992 se encuadraría dentro del correspondiente a Régimen general de la actividad administrativa. Pulse, pues, el rótulo correspondiente a este epígrafe, con lo que accederá al siguiente nivel de clasificación:

| Tino de disposición: 🔸      | 2 N.º Oficial: / 2 Publicación: + 2                  |
|-----------------------------|------------------------------------------------------|
| Foobal                      |                                                      |
| Fecha:                      |                                                      |
| Fecha de publicación:       | / / Hasta: / / ?                                     |
| Órgano: 🔸                   | ?                                                    |
| Título:                     | ?                                                    |
| Texto Libre:                | ?                                                    |
| Ref. Iustel (RI): §         | ? Sólo vigentes 🗌 ? Buscar Borrar Listado de índices |
| 7.1. Régimen gen            | eral de la actividad administrativa <u>++</u>        |
| 7.1.1. <u>Procedimie</u>    | ento administrativo común <u>++</u>                  |
| 7.1.2. <u>Contratos</u>     | <u>públicos ++</u>                                   |
| 7.1.3. <u>Expropiaci</u>    | <u>ón forzosa ++</u>                                 |
| 7.2. <u>Jurisdicción co</u> | ntencioso-administrativa ++                          |
| 7.3. <u>Personal al ser</u> | vicio de los entes públicos ++                       |
| 7.4. Bienes públicos        | 5 ++                                                 |

Llegados a este punto, lógicamente, habrá que pulsar el item mencionado en primer lugar, Procedimiento administrativo común, y dentro de éste, a su vez, en Disposiciones generales. Con ello accederá a todas aquellas disposiciones normativas agrupadas bajo esta rúbrica:

| Texto Libre:                                           | ?                                                                                                    |
|--------------------------------------------------------|----------------------------------------------------------------------------------------------------|
| Ref. Iustel (RI): §                                    | ? Sólo vigentes 🗆 ? Buscar Borrar Listado de índices                                                                                                    |
| Buscando en: <u>VIGENTE</u><br>7.1.1. Procedimiento ac | -> 7. LIBRO SÉPTIMO LEGISLACIÓN ADMINISTRATIVA -> 7.1. Régimen general de la actividad administrativa -> D Ayuda ministrativo común -> 7.1.1.1. Disposiciones generales                                                                                                  |
| 1. LIBRO PRIMERO                                       | CONSTITUCIÓN Y DERECHOS FUNDAMENTALES ++                                                                                                    |
| 2. <u>LIBRO SEGUNDO</u>                                | ORGANIZACIÓN DE LOS PODERES PÚBLICOS ++                                                                                                    |
| 3. <u>LIBRO TERCERO</u>                                | LEGISLACIÓN CIVIL ++                                                                                                    |
| 4. <u>LIBRO CUARTO</u>                                 | LEGISLACIÓN MERCANTIL ++                                                                                                    |
| 5. <u>LIBRO QUINTO</u>                                 | LEGISLACIÓN PENAL ++                                                                                                    |
| 6. <u>LIBRO SEXTO</u>                                  | LEGISLACIÓN PROCESAL ++                                                                                                    |
| 7. <u>LIBRO SÉPTIMO</u>                                | LEGISLACIÓN ADMINISTRATIVA ++                                                                                                    |
| 7.1. <u>Régimen gener</u>                              | al de la actividad administrativa ++                                                                                                    |
| 7.1.1. <u>Procedimie</u>                               | nto administrativo común ++                                                                                                    |
| 7.1.1.1. Dispo                                         | siciones generales ++                                                                                                    |
| <u>§ Ley 30/19</u><br><u>§0000153)</u>                 | 392, de 26 de noviembre, de Régimen Jurídico de las Administraciones Públicas y del Procedimiento Administrativo Común (RI                                                                                                    |
| <u>§ Real Dec</u><br>documental                        | eto 1465/1999, de 17 de septiembre, por el que se establecen criterios de imagen institucional y se regula la producción<br>y el material impreso de la Administración General del Estado (RI §0001200)                                                                  |
| <u>§ Ley 6/20(</u><br>modificación<br>Administrati     | )1, de 29 de junio, de adecuación de la normativa de la Comunidad Autónoma de Galicia a la Ley 4/1999, de 13 de enero, de<br>1 de la Ley 30/1992, de 26 de noviembre, de Régimen Jurídico de las Administraciones Públicas y del Procedimiento<br>vo Común (RI §0002163) |

La primera de las referencias se corresponde con la norma buscada. Pulsando el rótulo correspondiente accederá al artículo primero de la disposición, presentándose, en la parte inferior de la pantalla, el sumario completo de la misma.

Habrá observado que, a medida que avanza en la navegación por el Índice, debajo del buscador aparecen las distintas clasificaciones a las que ha ido accediendo (Utilidad "Buscando en"). En algún caso, será necesario utilizar el scroll en sentido ascendente para visualizar ese recordatorio. Podrá volver a cualquiera de las categorías consultadas con sólo pulsar el enlace correspondiente dentro de esa cadena, o volver al nivel inicial, en el que

aparecen todas las disciplinas, pulsando el botón "Listado de Índices" que aparece más arriba:

 Ref. Iustel (RI):
 §
 ? Sólo vigentes
 ? Buscar
 Borrar
 Listado de índices

 Buscando en:
 YIGENTE -> 7. LIBRO SÉPTIMO LEGISLACIÓN ADMINISTRATIVA -> 7.1. Régimen general de la actividad administrativa -> 7.1.1. Procedimiento administrativo común -> 7.1.1.1. Disposiciones generales

Por otra parte, en la navegación que hemos realizado hemos ido desplegando, sucesivamente, las distintas clasificaciones de la materia objeto de consulta. Sin embargo, también es posible desplegar toda la clasificación de un Libro completo del Índice (en este caso, la normativa administrativa), o de un epígrafe dentro del mismo, con sólo pulsar el icono  $^{++}$  que aparece junto a los títulos de los Libros y epígrafes. Observará que los distintos niveles de clasificación se distinguen en pantalla en función de una tonalidad distinta: blanco / gris, además de por la tabulación:

| 7. <u>LIBRO SÉPTIMO</u>                             | <u>LEGISLACIÓN ADMINISTRATIVA</u> ++     |
|-----------------------------------------------------|------------------------------------------|
| 7.1. Régimen general de la actividad administrativa |                                          |
| 7.1.1. <u>Procedimi</u> e                           | ento administrativo común                |
| 7.1.1.1. <u>Dispo</u> :                             | siciones generales                       |
| 7.1.1.2. <u>Activi</u>                              | dad administrativa                       |
| 7.1.1.3. <u>Regist</u>                              | tros                                     |
| 7.1.1.4. <u>Trami</u>                               | tación de los procedimientos             |
| 7.1.1.5. <u>Régim</u>                               | en sancionador                           |
| 7.1.1.6. <u>Respo</u>                               | insabilidad patrimonial                  |
| 7.1.1.7. <u>Autor</u>                               | izaciones                                |
| 7.1.1.8. <u>Subv</u> e                              | enciones públicas                        |
| 7.1.2. <u>Contratos</u>                             | _públicos                                |
| 7.1.2.1. <u>Dispo</u> :                             | siciones generales                       |
| 7.1.2.2. <u>Revisi</u>                              | <u>ón de precios</u>                     |
| 7.1.2.3. <u>Pliego</u>                              | s de cláusulas administrativas generales |
| 7.1.2.4. <u>Clasif</u>                              | cación de contratistas                   |
| 7.1.2.5. <u>Contr</u>                               | atos especiales                          |
| 7.1.3. <u>Expropiaci</u>                            | ión forzosa                              |
| 7.1.3.1. Norma                                      | as generales                             |

El índice se comporta, además, como un criterio más de búsqueda, restringiéndola a medida que se navega por él, de manera que se puede utilizar combinadamente con el buscador a la hora de realizar la búsqueda. Por ejemplo, si se quieren localizar preceptos que hablen de caducidad, y a la vez que tales preceptos correspondan a normas administrativas, habrá que insertar

en el campo de texto libre del buscador la expresión "caducidad" y situarse dentro del Libro Séptimo de Legislación General Vigente.

| Tipo de disposición: 🔸      | ? N.º Oficial: / ? Publicación: +                    | ? |
|-----------------------------|------------------------------------------------------|---|
| Fecha:                      | / / Hasta: / / ?                                     |   |
| Fecha de publicación:       | / / Hasta: / / ?                                     |   |
| Órgano: 🔸                   |                                                      | ? |
| Título:                     |                                                      | ? |
| Texto Libre:                | "caducidad"                                          | ? |
| Ref. Iustel (RI): §         | ? Sólo vigentes 🔽 ? Buscar Borrar Listado de índices |   |
| 7. LIBRO SÉPTIMO            | LEGISLACIÓN ADMINISTRATIVA <u>++</u>                 |   |
| 7.1. <u>Régimen gener</u>   | al de la actividad administrativa ++                 |   |
| 7.2. <u>Jurisdicción co</u> | ntencioso-administrativa ++                          |   |
| 7.3. <u>Personal al ser</u> | <u>vicio de los entes públicos ++</u>                |   |
| 7.4. Bienes público:        | <u>5 ++</u>                                          |   |
| 7.5. <u>Funciones de s</u>  | soberanía <u>++</u>                                  |   |

También es posible cumplimentar el buscador con distintos criterios de búsqueda y restringir la misma a determinadas disciplinas, haciendo clic en la casilla habilitada al efecto en el nivel inicial del índice:

| Texto Libre:                                        | "caducidad" | ?                                                    |
|-----------------------------------------------------|-------------|------------------------------------------------------|
| Ref. Iustel (RI): §                                 |             | ? Sólo vigentes 🗸 ? Buscar Borrar Listado de índices |
| Listado de índices                                  |             |                                                      |
| □ VLEGISLACIÓN GENE<br>□ VIGENTE<br>□ ARCHIVO HISTO | ERAL        |                                                      |
| 🖻 🗹 LEGISLACIÓN AUT                                 | ONÓMICA     |                                                      |
| PAÍS VASCO                                          |             |                                                      |
| <u>CATALUÑA</u>                                     |             |                                                      |
|                                                     |             |                                                      |
|                                                     |             |                                                      |
|                                                     |             |                                                      |
|                                                     |             |                                                      |
|                                                     |             |                                                      |
|                                                     | IONIAL      |                                                      |
| RÉGIMEN LOCAL                                       |             |                                                      |
|                                                     |             |                                                      |
| SECTOR SOLIDA                                       | <u>RIO</u>  |                                                      |
| 🕀 🔲 DERECHO ROI                                     | MANO        |                                                      |
| 🖽 🔲 DERECHO DEI                                     | L TRABAJO   | Y DE LA SEGURIDAD SOCIAL                             |
| 🖽 🗹 DERECHO FIN                                     | IANCIERO Y  | TRIBUTARIO                                           |
| 🗄 🔲 HISTORIA DE                                     | L DERECHO   |                                                      |
| 🗄 🔲 TEORÍA DEL I                                    | DERECHO Y   | FILOSOFÍA DEL DERECHO                                |

Por otra parte, el funcionamiento del índice y del buscador es independiente. Así, el primero operará de manera que su navegación (desplazarse a niveles anteriores o posteriores) no interfiera en los datos ya incorporados al buscador, que se mantendrán, mientras que en este último se podrán añadir, sustituir o borrar criterios de búsqueda sin que se pierda la ubicación en el índice que se esté consultando.

Dado ese funcionamiento independiente, iniciar una nueva búsqueda a partir de cero implicará pulsar el botón "Borrar" para hacer desaparecer todos los criterios incluidos en el buscador y el botón "Listado de Índices" para volver a nivel inicial en que se presentan todas las bases legislativas.

Por último, simplemente comentar que el índice desaparece de la parte inferior de la pantalla cuando se ejecuta una búsqueda o cuando se hace uso de los asistentes. Para recuperarlo, basta con pulsar el botón "Listado de Índices".